# คู่มือการใช้งาน Time Attendance เมนูบันทึกรูปแบบ Flexible Time

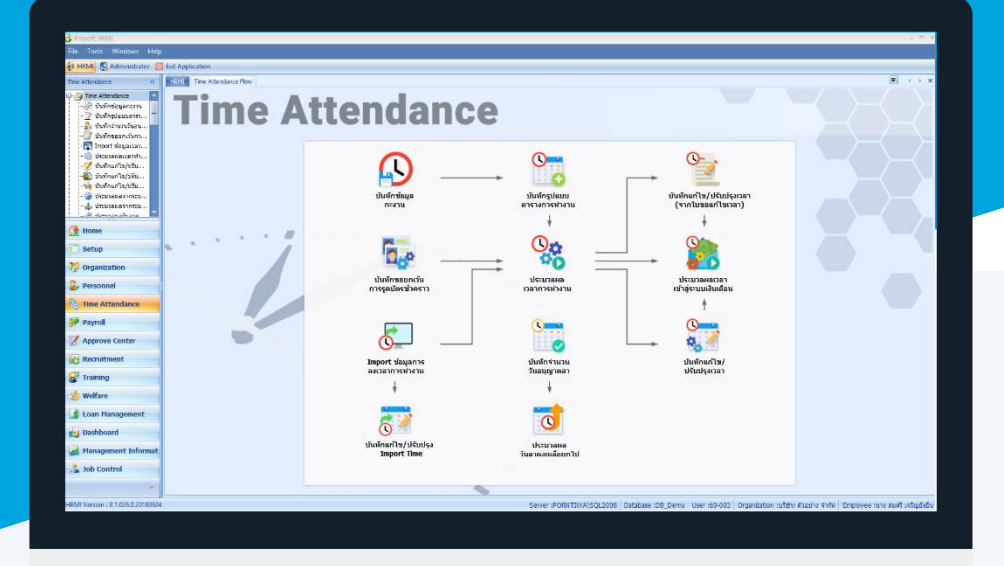

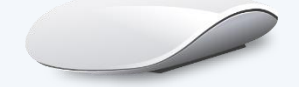

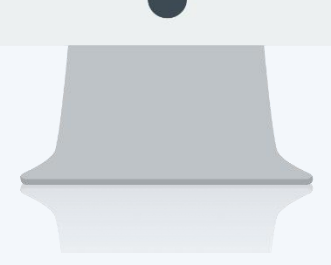

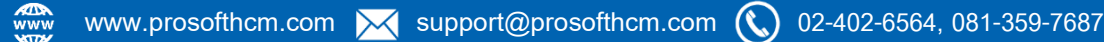

# สารบัญ

# Time Attendance

| 1  |
|----|
| 3  |
| 3  |
| 3  |
| 4  |
| 5  |
|    |
| 5  |
| 6  |
| 8  |
| 11 |
|    |

# เมนูบันทึกรูปแบบ Flexible Time

ใช้สำหรับบันทึกตารางการทำงานของพนักงานให้รองรับ Flexible Time ซึ่งสามารถกำหนดเงื่อนไขได้ 3 เงื่อนไข คือ

- 1. ทำงานครบตามชั่วโมง คือทำงานเวลาใดก็ได้แต่ก็ต้องทำงานให้ครบตามชั่วโมงที่กำหนด
- ชดเชยเวลาเข้างานสาย คือหากพนักงานเข้างานสายได้ แต่ต้องทดเวลาออกงานให้ครบตามชั่วโมงของกะงานนั้น ๆ แต่ต้องทดเวลาได้ไม่เกินเวลาที่กำหนดไว้
- กลุ่มกะงานอัตโนมัติ คือให้โปรแกรมจับเวลาเข้างานของกะงานมากกว่า 1 กะงาน ตามเวลาการสแกนนิ้วที่ใกล้เคียง กะงานนั้น ๆ มากที่สุด

ผู้ใช้สามารถเข้าถึงหน้าจอได้โดยเลือก "Time Attendance" > "บันทึกรูปแบบ Flexible Time" จากนั้นจะปรากฏรูปแบบ Flexible Time ดังรูป

#### บันทึกรูปแบบ Flexible Time : List

| บ้ | ນັ້ນທັກຽປແນນ Flexible Time                                  |                          |                                        |                        |                  |  |  |  |  |  |  |
|----|-------------------------------------------------------------|--------------------------|----------------------------------------|------------------------|------------------|--|--|--|--|--|--|
| 2  | )New 📝 Edit 💥 Delete   🦌 More Action 🗸 🔀 Export 🛐 Options 🗸 |                          |                                        |                        |                  |  |  |  |  |  |  |
| Lo | ok for                                                      | ทั้งหมด 🗸                |                                        | Sec. Find              | /iew 🏲 ทั้งหมด 💌 |  |  |  |  |  |  |
|    |                                                             | รทัสรูปแบบ Flexible Time | ชื่อรูปแบบ Flexible Time               | เงื่อนไข Flexible Time | R Active         |  |  |  |  |  |  |
|    | FH1                                                         |                          | ทำงานครบตาม 8 ชั่วโมง                  | ทำงานครบตามชั่วโมง     | InActive         |  |  |  |  |  |  |
|    | FH2                                                         |                          | ชดเชยเวลาเข้างานสายได้ไม่เกิน 18.00 น. | ชดเชยเวลาเข้างานสาย    | 0                |  |  |  |  |  |  |
| >  | FH3                                                         |                          | กะงานอัตโนมัติ 8 ชม.                   | กลุ่มกะงานอัตโนมัติ    | 0                |  |  |  |  |  |  |
| Ľ  | 1110                                                        |                          |                                        |                        | ,                |  |  |  |  |  |  |

สำหรับปุ่มต่าง ๆ ของหน้า List จะมีฟังก์ชั่นการใช้งานดังนี้

- 🗈 🔤 : ใช้สำหรับ "สร้างรายการใหม่" โดย Click 🗈 🔤 จากนั้นจะปรากฏหน้าจอสำหรับกรอกรายละเอียดข้อมูล
- Edit : ใช้สำหรับ "แก้ไขรายการ" โดยเลือกรายการที่ต้องการแก้ไขแล้ว Click Zedit หรือทำการ Double Click ที่รายการนั้นๆ
- <sup>8 Delete</sup> : ใช้สำหรับ "ลบรายการ" โดยเลือกรายการที่ต้องการลบแล้ว Click <sup>8</sup> Delete
- 🐚 More Action 🔹 🔹 ใช้สำหรับกำหนดเกี่ยวกับรูปแบบ Flexible Time เพิ่มเติม ซึ่งมีเมนูย่อยดังนี้
  - · เปลี่ยนแปลงรูปแบบ Flexible Time ของพนักงาน
- 🚾 🏲 แสดงทั้งหมด 🛛 : ใช้สำหรับ "กรองรายการต่าง ๆ" เช่น แสดงทั้งหมด, Active (ใช้งาน), Inactive (ไม่ใช้งาน)
- 🔣 Choose Column : ใช้สำหรับ "เลือก Column ที่ต้องการแสดงในตาราง"
  - : ใช้สำหรับ "Export ข้อมูล" ให้อยู่ในรูปแบบ Excel
- 🕑 Options 🗸 : ใช้สำหรับจัดการการแสดงผลหรือการกรองข้อมูลในตาราง รวมไปถึงการเพิ่ม View ตามที่ผู้ใช้

ต้องการ ซึ่งมีรายละเอียดดังนี้

👸 Export

- Group By Box : ใช้สำหรับเลือก "จัดกลุ่มตาม Column" โดยการลากคอลัมน์ที่ต้องการจัด กลุ่มไปวางไว้แถบ Group Box ด้านบน Column
  - Character Filter : ใช้สำหรับ "ค้นหาตามอักษร" โดยการ Click ตัวอักษรที่ต้องการ
  - Column Filter : ใช้สำหรับ "ค้นหาข้อมูลแต่ละ Column" โดยจะค้นหาจากตัวอักษรแรกของ ข้อมูลแต่ละ Column

Q

View By Management : ใช้สำหรับจัดการการแสดงข้อมูลรายการ โดยผู้ใช้สามารถเพิ่ม View ได้เอง 02-402-6560, 081-359-7687

♀ 2571/1 ซอฟท์แวร์รีสอร์ท ถนนรามคำแหง แขวงหัวหมาก เขตบางกะปี กรุงเทพฯ 10240

support@prosofthcm.com

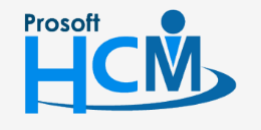

#### วิธีการบันทึกรูปแบบ Flexible Time

#### Tab General

้สำหรับปุ่มต่าง ๆ หน้ารายละเอียดหน้าจอ จะมีฟังก์ชั่นการใช้งานดังนี้

| 🕙 New          | : | ใช้สำหรับ "สร้างรายการใหม่" โดย Click 🗈 🏧 จากนั้นจะปรากฏหน้าจอสำหรับกรอก           |
|----------------|---|------------------------------------------------------------------------------------|
|                |   | รายละเอียดข้อมูล                                                                   |
| 🛃 Save         | : | ใช้สำหรับ "บันทึก" ข้อมูลที่กรอก ซึ่งจะยังแสดงข้อมูลที่กรอกภายหลังจากกดปุ่ม 🗟 save |
| Save and New   | : | ใช้สำหรับ "บันทึก" พร้อมทั้ง "สร้างรายการใหม่" โดยไม่ต้อง Click 🏝 🔤 ใหม่อีกครั้ง   |
| Save and Close | : | ใช้สำหรับ "บันทึก" พร้อมทั้ง "ปิดหน้าจอ"                                           |
| 🗳 Save as      | : | ใช้สำหรับ "คัดลอกรายการ" โดยรายละเอียดจะเหมือนรายการต้นฉบับทุกอย่าง (มีเฉพาะบา     |
|                |   | หน้าจอเท่านั้น)                                                                    |
| Drint          | : | ใช้สำหรับ "พิมพ์รายงานหรือฟอร์ม" เพิ่มเติม (มีเฉพาะบางหน้าจอ)                      |
| O Close        | : | ใช้สำหรับ "ปิดหน้าจอ" เมื่อต้องการปิดการใช้งาน                                     |
|                |   |                                                                                    |

ระบบจะแสดงหน้าจอรายละเอียดของบันทึกรูปแบบ Flexible Time ผู้ใช้ต้องกรอกข้อมูลในหัวข้อที่เป็น <mark>สีแดง</mark> ให้ ครบถ้วน ดังนี้

ผู้ใช้สามารถเข้าถึงหน้าจอได้โดยเลือก "Time Attendance" > "บันทึกบันทึกรูปแบบ Flexible Time" จากนั้นจะปรากฏ ข้อมูลบันทึกรูปแบบ Flexible Time ดังรูป

| 😵 บันทึกรูปแบบ Flexible Time : FH1 ทำงานครบตาม 8 ชั่วโมง 🛛 – 🗖 🗶 |                                                                                                    |                                                                                               |  |  |  |  |  |  |  |
|------------------------------------------------------------------|----------------------------------------------------------------------------------------------------|-----------------------------------------------------------------------------------------------|--|--|--|--|--|--|--|
| ° New 🛃 Save and New 🛃 Save and Close 🐌 Print 🧿 Close 🧼 🔶        |                                                                                                    |                                                                                               |  |  |  |  |  |  |  |
| ນັ້ນທຶກຮູປແນນ Flexible Time                                      |                                                                                                    |                                                                                               |  |  |  |  |  |  |  |
| Details                                                          | General เงื่อบไข Flexible Time<br>รทัสรุปแบบ Flexible Time<br>ชื่อรูปแบบ Flexible Time<br>ชื่อรูปแบบ Flexible Time (Eng)<br>รายละเอียด | ข้อกำหนดการขอ OT Administrator Note Attachment<br>FH1<br>ทำงานครบตาม 8 ขั้วโมง<br>Free 8 Hour |  |  |  |  |  |  |  |
|                                                                  |                                                                                                    |                                                                                               |  |  |  |  |  |  |  |

| รหัสรูปแบบ Flexible Time       | : | ระบุรหัสรูปแบบ Flexible Time                |
|--------------------------------|---|---------------------------------------------|
| ชื่อรูปแบบ Flexible Time       | : | ระบุชื่อรูปแบบ Flexible Time                |
| ชื่อรูปแบบ Flexible Time (Eng) | : | ระบุชื่อรูปแบบ Flexible Time เป็นภาษาอังกฤษ |
| รายละเอียด                     | : | ระบุรายละเอียดเพิ่มเติม (ถ้ามี)             |

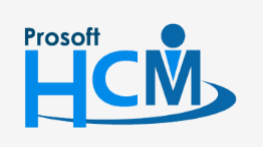

♀ 2571/1 ซอฟท์แวร์รีสอร์ท ถนนรามคำแหง แขวงหัวหมาก เขตบางกะปี กรุงเทพฯ 10240

♀ 287 หมู่ 5 ต.สันทรายน้อย อ.สันทราย จ.เซียงใหม่ 50210

02-402-6560, 081-359-7687

support@prosofthcm.com

# วิธีการบันทึกรูปแบบ Flexible Time : Tab เงื่อนไข Flexible Time ทำงานครบตามชั่วโมง

คือพนักงานจะเข้ามาทำงานเวลาใดก็ได้แต่ก็ต้องทำงานให้ครบตามชั่วโมงที่กำหนด สามารถระบุเวลาที่ให้เริ่มลงเวลาได้ บันทึกเวลาเข้างานเวลาใดก็ได้ แต่เมื่อบันทึกเวลาออก ต้องครบตามจำนวนชั่วโมงที่กำหนด

| 😚 บันทึกรูปแบบ Flexible Tim                                 | 😵 บันทึกรูปแบบ Flexible Time : FH1 ทำงานครบตาม 8 ชั่วโมง 🦳 🗖 🗴                                                                                                    |    |  |  |  |  |  |  |
|-------------------------------------------------------------|----------------------------------------------------------------------------------------------------|----|--|--|--|--|--|--|
| 📍 New 🛛 🛃 Save and New 🕞 Save and Close 🐌 Print 🧿 Close 🥠 🥠 |                                                                                                    |    |  |  |  |  |  |  |
| บันทึกรูปแบบ Flexible Ti                                    | ime                                                                                                    |    |  |  |  |  |  |  |
| Details                                                     | General       เงื่อนไข Flexible Time       ข้อกำหนดการขอ OT       Administrator       Note       Attachment         ๑       ทำงานครบตามขั้วโมง       ๑       ชดเชยเวลาเข้างานสาย       ดลุ่มกะงานอัตโนม้         ทำงานครบตามขั้วโมง       ๑       ชดเชยเวลาเข้างานสาย       ดลุ่มกะงานอัตโนม้         สำนวนชั่วโมงทำงานต่อวัน       08:00       ชั่วโมง : นาที         ลงเวลาเข้างานได้ตั้งแต่เวลา       07:00         พักระหว่างทำงาน       30 ¢       นาที         ลงเวลาท่างกันได้       1 ¢       นาที | ĨĂ |  |  |  |  |  |  |

| ทำงานครบตามชั่วโมง         | : | เลือก 回 เพื่อกำหนดกะงานที่มีเงื่อนไขทำงานครบตามชั่วโมง   |  |
|----------------------------|---|----------------------------------------------------------|--|
| จำนวนชั่วโมงทำงานต่อวัน    | ļ | : ระบุจำนวนชั่วโมงและนาทีทำงานต่อวัน                     |  |
| ลงเวลาเข้างานได้ตั้งแต่เวล | า | : ระบุเวลาที่ให้พนักงานเริ่มลงเวลาเข้างานได้             |  |
| พักระหว่างทำงาน            |   | : ระบุเวลาพักเบรกระหว่างทำงานว่ามีการพักเบรกกี่นาที      |  |
| ลงเวลาห่างกันได้           | : | ระบุเวลาที่สามารถลงเวลาแต่ละครั้งว่าให้ห่างกันได้กี่นาที |  |

# Tab เงื่อนไข Flexible Time ชดเชยเวลาเข้างานสาย

เป็นการกำหนดกะงานแบบให้พนักงานเข้างานสายได้ แต่ต้องทดเวลาออกงานให้ครบตามชั่วโมงของกะงานนั้น ๆ แต่ ต้องทดเวลาได้ไม่เกินเวลาที่กำหนดไว้ เช่น กะงาน 08:00-17:00 น. พนักงานลงเวลาเข้างาน 08:30 และ ออกงาน 17:00 ระบบต้องจับว่าออกงานก่อน 30 นาที แต่หากลงเวลาออกงาน 17.30 น จะไม่ขึ้นในระบบว่าออกงานก่อน 30 นาที (แต่หากลง เวลาก่อน 8.00 ก็ยังให้มองว่าเป็นกะ 8.00 – 17.00 น.**)** 

| 😚 บันทึกรูปแบบ Flexible Time   | e : FH2 ช                                                        | ัดเช่ยเ                                                        | วลาเข้างานสายได้   | ไม่เกิน 18.0 | 0 u.               |             |                     | - = × |
|--------------------------------|------------------------------------------------------------------|----------------------------------------------------------------|--------------------|--------------|--------------------|-------------|---------------------|-------|
| 📍 New 🛛 🛃 Save 🛃 Save a        | 🞦 New 🛛 🛃 Save 🛃 Save and New 🔓 Save and Close 🥭 Print 🧿 Close 🖉 |                                                                |                    |              |                    |             |                     |       |
| บันทึกรูปแบบ Flexible Tir      | ne                                                               |                                                                |                    |              |                    |             |                     |       |
| Details      A     Information | Genera                                                           | เงื่อ                                                          | านไข Flexible Time | ข้อกำหนดก    | ารขอ OT Adminis    | trator Not  | e Attachment        |       |
| V Other menu                   | 0                                                                | ท่างานค                                                        | ารบตามชั่วโมง      | () ชด        | เช่ยเวลาเข้างานสาย | O           | กลุ่มกะงานอัตโนมัติ |       |
|                                | 100                                                              | ชดเชยเวลาเขางานสาย<br>สามาบข้าโมงทำงานต่อวัน 08:00 ข้าโมง:มาที |                    |              |                    |             |                     |       |
|                                |                                                                  | ท่างานร                                                        | ชดเชยได้ถึงเวลา    | 20:00        | ชั่วโมง : นาที     | วันเดียวกัน | -                   |       |
|                                |                                                                  |                                                                | รหัสกะงา           | u            | ເວລາເຫ້າຈາ         | u           | เวลาออกงาน          |       |
|                                |                                                                  | >1                                                             | Shift005           |              | 07:00              |             | 16:00               |       |
|                                |                                                                  | 2                                                              | Shift001           |              | 08:00              |             | 17:00               |       |
|                                |                                                                  | 3                                                              | Shift004           |              | 09:00              |             | 18:00               |       |
|                                |                                                                  | 4                                                              | Shift006           |              | 10:00              |             | 19:00               |       |
|                                |                                                                  | 5                                                              |                    |              |                    |             |                     |       |

ชดเชยเวลาเข้างานสาย : เลือก 回 เพื่อกำหนดกะงานที่มีเงื่อนไขชดเชยเวลาเข้างานสาย

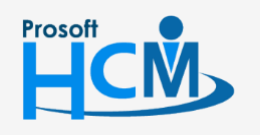

♀ 2571/1 ซอฟท์แวร์รีสอร์ท ถนนรามคำแหง แขวงหัวหมาก เขตบางกะปี กรุงเทพฯ 10240

www.prosofthcm.com

Q

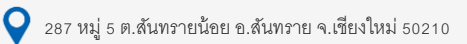

| จำนวนชั่วโมงทำงานต่อวัน                                                          |   | :           | ระบุจำนวนชั่วโมงและนาทีทำงานต่อวัน |                                                             |               |
|----------------------------------------------------------------------------------|---|-------------|------------------------------------|-------------------------------------------------------------|---------------|
| ทำงานชดเชยได้ถึงเวลา                                                             |   | วลา         | :                                  | ระบุเวลาที่สามารถให้ทำงานชดเชยเข้างานสายได้ว่าให้เป็นกี่โมง | และเป็นของวัน |
|                                                                                  |   |             |                                    | เดียวกันหรือสามารถข้ามไปวันถัดไปได้                         |               |
| รหัสกะงาน : เลือกรหัสกะงานที่จะสามารถกำหนดให้พนักงานใช้รูปแบบชดเชยเวลาเข้างานสาย |   |             |                                    |                                                             |               |
| เวลาเข้างาน : แสดงเวลาเข้างานของกะงานที่เลือก                                    |   |             |                                    |                                                             |               |
| เวลาออกงาน                                                                       | : | แสดงเวลาออก | ٩                                  | นของกะงานที่เลือก                                           |               |

# วิธีการบันทึกรูปแบบ Flexible Time : Tab เงื่อนไข Flexible Time กลุ่มกะงานอัตโนมัติ

ให้โปรแกรมจับเวลาเข้างานของกะงานมากกว่า 1 กะงาน ตามเวลาการสแกนนิ้วที่ใกล้เคียงกะงานนั้น ๆ มากที่สุด เช่นมีกะงาน 8.00 – 17.00 , 9.00 – 17.00 , 10.00 – 18.00 , 11.00 – 19.00 โดยนำกะเหล่านี้ไปผูกว่าพนักงานแต่ละท่าน สามารถทำกะงานไหนได้บ้าง เมื่อพนักงานลงเวลาเข้างาน 8.30 ให้ระบบมองว่าพนักงานท่านนี้ต้องทำกะงาน 9.00 – 17.00

| 🕃 บันทึกรูปแบบ Flexible Time : FH3 กะงานอัตโนมัติ 8 ชม. 🥼 – 🗖 🗙 |                                     |                                                                                           |                                                |                 |            |
|-----------------------------------------------------------------|-------------------------------------|-------------------------------------------------------------------------------------------|------------------------------------------------|-----------------|------------|
| 🎦 New 🛛 🛃 Save 🛃 Save and New                                   | G S                                 | ave and Close 🛛 Drint 🔟                                                                   | Close                                          |                 | ( <b>Þ</b> |
| บันทึกรูปแบบ Flexible Time                                      |                                     |                                                                                           |                                                |                 |            |
| Details     General     Information     Other menu              | เงื่อ<br>ทำงานค<br>มกะงาน<br>จำนวนร | วนไข Flexible Time ข้อกำหนด<br>ารบตามขั้วโมง Oช<br>แอ้ดโนมัติ<br>ชั่วโมงทำงานต่อวัน 08:00 | การขอ OT Administrator I<br>ดเชยเวลาเข้างานสาย | Note Attachment |            |
|                                                                 |                                     | รหัสกะงาน                                                                                 | เวลาเข้างาน                                    | เวลาออกงาน      |            |
|                                                                 | ≥1                                  | Shift005 ····                                                                             | 07:00                                          | 16:00           | <b>^</b>   |
|                                                                 | 2                                   | Shift001                                                                                  | 08:00                                          | 17:00           |            |
|                                                                 | 3                                   | Shift004                                                                                  | 09:00                                          | 18:00           |            |
|                                                                 | 4                                   | Shift006                                                                                  | 10:00                                          | 19:00           |            |
|                                                                 | 5                                   |                                                                                           |                                                |                 |            |

กลุ่มกะงานอัตโนมัติ : เลือก 回 เพื่อกำหนดกะงานที่มีเงื่อนไขกลุ่มกะงานอัตโนมัติ

- จำนวนชั่วโมงทำงานต่อวัน : ระบุจำนวนชั่วโมงและนาทีทำงานต่อวัน
- รหัสกะงาน : เลือกรหัสกะงานที่จะสามารถกำหนดให้พนักงานใช้รูปแบบกลุ่มกะงานอัตโนมัติ
- เวลาเข้างาน : แสดงเวลาเข้างานของกะงานที่เลือก
- เวลาออกงาน : แสดงเวลาออกงานของกะงานที่เลือก

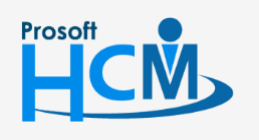

♀ 2571/1 ซอฟท์แวร์รีสอร์ท ถนนรามคำแหง แขวงหัวหมาก เขตบางกะปี กรุงเทพฯ 10240

02-402-6560, 081-359-7687

support@prosofthcm.com

П

# วิธีการบันทึกรูปแบบ Flexible Time : Tab ข้อกำหนดการขอ OT

| 😚 บันทึกรูปแบบ Flexible Time                                                                                                    | e : FH3 กะงานอัตโนมัติ 8 ชม.                                                                                                    |            | - = x                |  |  |  |  |  |
|----------------------------------------------------------------------------------------------------|----------------------------------------------------------------------------------------------------|------------|----------------------|--|--|--|--|--|
| 🖺 New 🛛 🛃 Save and New 🙀 Save and Close 🧔 Print 🧿 Close 🧳 💠                                                                                                    |                                                                                                    |            |                      |  |  |  |  |  |
| บันทึกรูปแบบ Flexible Time                                                                                                    |                                                                                                    |            |                      |  |  |  |  |  |
| Operation         General         เรือนไข Flexible Time         ข้อกำหนดการขอ OT         Administrator         Note         Attachment           Information         ด้านวณชั่วโมง OT         ในวันท่างาน ของทุกประเภท OT         Other menu         ด้านวณชั่วโมง OT         ในวันท่างาน |                                                                                                    |            |                      |  |  |  |  |  |
|                                                                                                    | รหัสรายได้ OT                                                                                                    | OT-002 ··· | ค่าล่วงเวลา 1.5 เท่า |  |  |  |  |  |
|                                                                                                    | จำนวน ชม. OT ขึ้นต่ำ 00:30 ชั้วโมง : นาที<br>⊡ ตำนวณ OT อัตโนมัติ ในวันทำงาน ของประเภท OT หลังเวลางาน กรณีที่ทำงานเกินจำนวนชั้วโมงการทำงานต่อวัน |            |                      |  |  |  |  |  |
|                                                                                                    |                                                                                                    |            |                      |  |  |  |  |  |
| หมายเหตุ : กรณีรูปแบบ Flexible Time ที่ไม่ได้กำหนด ข้อกำหนดการขอ OT ไว้ จะไม่สามารถขอทำงานล่วงเวลาได้                                                                                                    |                                                                                                    |            |                      |  |  |  |  |  |

คำนวณรายได้ OT ในวันทำงาน : เลือก 🗹 เมื่อต้องการให้คำนวณรายได้ OT วันทำงานให้พนักงาน รหัสรายได้ OT : เลือกรหัสรายได้ OT

จำนวน ชม. OT ขั้นต่ำ : ระบุจำนวนชั่วโมง/นาที ขั้นต่ำที่ต้องทำ OT ถึงจะจ่ายค่า OT ให้คำนวณ OT อัตโนมัติ ในวันทำงานของประเภท OT หลังเวลางาน กรณีที่ทำงานเกินจำนวนชั่วโมงการทำงานต่อวัน : เลือก ⊠ เมื่อต้องการจ่าย OT ให้พนักงานที่ทำงานเกินจำนวนชั่วโมงทำงานต่อวัน

# ບັนทึกรูปแบบ Flexible Time

#### More Action : เปลี่ยนแปลงรูปแบบ Flexible Time ของพนักงาน

ใช้สำหรับกำหนดรูปแบบตารางการทำงานของพนักงานเป็นแบบ Flexible Time

| บันทึกรูปแบบ Flexible Time |                                            |  |  |  |  |  |  |
|----------------------------|--------------------------------------------|--|--|--|--|--|--|
| 🎦 New 📝 Edit 💥 Delete      | More Action -                              |  |  |  |  |  |  |
| Look for ทั้งหมด           | เปลี่ยนแปลงรูปแบบ Flexible Time ของหนักงาน |  |  |  |  |  |  |

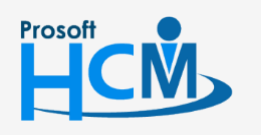

♀ 2571/1 ซอฟท์แวร์รีสอร์ท ถนนรามคำแหง แขวงหัวหมาก เขตบางกะปี กรุงเทพฯ 10240

02-402-6560, 081-359-7687

Q

support@prosofthcm.com

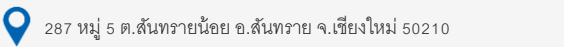

# วิธีการกำหนดตารางการทำงานของพนักงานแบบ Flexible Time

1. เลือกช่วงข้อมูลที่ต้องการกำหนดแล้ว Click 🔜

| บันทึกรูปแบบ Flexible                                                                                    | Time                                                                                                    |                                    |                                                              |                                     |                                         |                         |              |
|----------------------------------------------------------------------------------------------------|----------------------------------------------------------------------------------------------------|------------------------------------|--------------------------------------------------------------|-------------------------------------|-----------------------------------------|-------------------------|--------------|
| ทก หรอ ยกเลก การเชง<br>เลือกหัวข้อการดำเนินการว่า<br>แกรมจะดำเนินการบันทึกรู<br>ารถเลือกช่วงข้อมูลพนักงา | านรูบแบบ Hexible Time ขอ<br>เด้องการบันทึกหรือยกเลิกการ<br>ปแบบ Flexible Time ให้กับพนักงา<br>นที่ต้องการดำเนินการได้จากเงื่อเ | งพนก<br>ใช้รูปแ<br>นหรือ<br>เไขช่ว | เงาน<br>เบบ Flexible Time ข<br>อยกเลิกการใช้งานรู<br>งข้อมูล | องพนักงาน<br>ปแบบ Flexible Tim      | ะ ของพนักงานเป็                         | นกลุ่มได้               |              |
| 回 บันทึกพนักงานสำห                                                                                       | รับรูปแบบ Flexible Time                                                                                                    |                                    |                                                              |                                     |                                         |                         |              |
| รทัสรูปแบบ Flexib                                                                                        | le Time FH1                                                                                                    |                                    |                                                              |                                     |                                         |                         |              |
| วันที่เริ่มใช้งาน รูปเ                                                                                   | ມນ Flexible Time 27/10                                                                                                    | /2560                              |                                                              |                                     |                                         |                         |              |
| ปฏิทินวันหยุด                                                                                            | Cal_C                                                                                                    | ffice                              |                                                              | พนักงานออฟฟิส                       |                                         |                         |              |
|                                                                                                    | 🔽 ลบ                                                                                                    | ບ້ວນູລ                             | ตารางการทำงานขอ                                              | พนักงาน (ตั้งแต่วัน                 | ที่เริ่มต้นใช้งานเป็                    | นต้นไป)                 |              |
| 🔘 ยกเลิกพนักงานส่าง                                                                                      | (**การ<br>งรับรูปแบบ Flexible Time                                                                                             | ลบข้อ                              | มูลตารางการทำงาน                                             | ไม่สามารถภู้คืนได้                  |                                         |                         |              |
| วันที่สิ้นสุดใช้งาน รู                                                                                   | ปแบบ Flexible Time                                                                                                    |                                    |                                                              |                                     |                                         |                         |              |
| เงื่อนไขช่วงข้อมูล —                                                                                     |                                                                                                    |                                    |                                                              |                                     |                                         |                         |              |
| หน่วยงาน                                                                                                 |                                                                                                    | ถึง                                |                                                              | •••                                 |                                         |                         |              |
| กลุ่มพนักงาน                                                                                             |                                                                                                    | ถึง                                |                                                              |                                     |                                         |                         |              |
| ประเภทพนักงาน                                                                                            | -                                                                                                    |                                    |                                                              |                                     |                                         |                         |              |
| ตำแหน่งงาน                                                                                               |                                                                                                    | ถึง                                |                                                              |                                     |                                         |                         |              |
| ระดับพนักงาน                                                                                             |                                                                                                    | ถึง                                |                                                              |                                     |                                         |                         |              |
| รหัสพนักงาน                                                                                              | 4500001                                                                                                    | ถึง                                | 4500001                                                      |                                     |                                         |                         |              |
| ** หมายเหตุ : พนักงาร<br>โปรแกรมจะประมวลผล                                                               | นที่ใช้งานรูปแบบ Flexible Time จ<br>งดามรูปแบบ Flexible Time เฉพา:                                                             | ะไม่สา<br>วันที่ไ                  | ามารถเพิ่มหรือแก้ไข<br>ม่มีการกำหนดกะงา                      | ตารางการทำงานขอ<br>มและวันหยุดในตาร | งพนักงาน ช่วงที่มี<br>เงการทำงานเท่านี่ | iการใช้งาน Flexit<br>ใน | ble Time ได้ |
|                                                                                                    |                                                                                                    |                                    |                                                              |                                     |                                         | Next >                  | Cancel       |

บันทึกพนักงานสำหรับรูปแบบ Flexible Time : เลือก 回 เมื่อต้องการบันทึกตารางการทำงานแบบ Flexible Time รหัส รูปแบบ Flexible Time : เลือกรหัสรูปแบบ Flexible Time ที่ต้องการกำหนด

วันที่เริ่มใช้งานรูปแบบ Flexible Time : ระบุหรือเลือกวันที่เริ่มใช้งานโดยการ Click 🗐 ปฏิทินวันหยุด : เลือกปฏิทินวันหยุดที่ต้องการใช้ร่วมกับ Flexible Time ลบข้อมูลตารางการทำงานของพนักงาน (ตั้งแต่วันที่เริ่มต้นใช้งานเป็นต้นไป) : เลือก 🗹 เพื่อลบตารางการทำงาน กรณีพนักงานมีการกำหนดตารางการทำงานแบบธรรมดาไว้แล้ว

# เงื่อนไขช่วงข้อมูล

- หน่วยงาน : เลือกกรองข้อมูลโดยการกรองตามหน่วยงาน
   กลุ่มพนักงาน : เลือกกรองข้อมูลโดยการกรองตามกลุ่มพนักงาน
   ประเภทพนักงาน: เลือกกรองข้อมูลโดยการกรองตามประเภทพนักงาน
   ตำแหน่งงาน : เลือกกรองข้อมูลโดยการกรองตามตำแหน่งงาน
   ระดับพนักงาน : เลือกกรองข้อมูลโดยการกรองตามระดับพนักงาน
- รหัสพนักงาน : เลือกกรองข้อมูลโดยการกรองตามรหัสพนักงาน

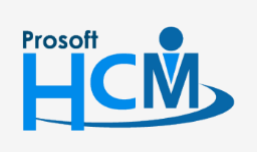

♀ 2571/1 ซอฟท์แวร์รีสอร์ท ถนนรามคำแหง แขวงหัวหมาก เขตบางกะปี กรุงเทพฯ 10240

287 หมู่ 5 ต.สันทรายน้อย อ.สันทราย จ.เชียงใหม่ 50210

02-402-6560, 081-359-7687

support@prosofthcm.com

Q

เมื่อเลือกข้อมูลเรียบร้อยแล้วโปรแกรมจะแสดงข้อมูลของพนักงานตามการกำหนดเงื่อนไข เมื่อตรวจสอบ
 เรียบร้อยแล้วหากต้องการลบรายชื่อพนักงานบางคนออกให้ Click = เพื่อลบข้อมูลพนักงานออกหรือ Click
 เพื่อดำเนินการขั้นตอนต่อไป

| 诸 ហ័   | เท็กรูปแบบ Flexible                | e Time                                        |                                   |                                  | ×            |
|--------|------------------------------------|-----------------------------------------------|-----------------------------------|----------------------------------|--------------|
| ข้อมูล | พนักงานที่มีการเปลี่ย              | ານແປລຈຽປແບບ Flexible Time                     |                                   |                                  |              |
| แส     | ดงรายชื่อพนักงานที่มีกา            | ารเปลี่ยนแปลงรูปแบบ Flexible Time             |                                   |                                  |              |
| -      |                                    |                                               | 1                                 |                                  |              |
|        | รทัสพนักงาน                        | ชื่อพนักงาน                                   | รทัสรูปแบบ Flexible Time          | ประเภทการเปลี่ยนแปลง             | วันที่มีผล   |
| 1      | 4500001                            | นาย ทดสอบ เพิ่มข้อมูล                         | FH1                               | ยกเลิก                           | 27/10/2560   |
| 2      |                                    |                                               |                                   |                                  |              |
| 3      |                                    |                                               |                                   |                                  |              |
| 4      |                                    |                                               |                                   |                                  |              |
| 5      |                                    |                                               |                                   |                                  |              |
| 70     |                                    |                                               |                                   |                                  |              |
| 2      |                                    |                                               |                                   |                                  |              |
| 0      |                                    |                                               |                                   |                                  |              |
| 10     |                                    |                                               |                                   |                                  |              |
| 11     |                                    |                                               |                                   |                                  |              |
| 12     |                                    |                                               |                                   |                                  |              |
| 13     |                                    |                                               |                                   |                                  |              |
| 14     |                                    |                                               |                                   |                                  |              |
| 15     |                                    |                                               |                                   |                                  |              |
| 144 44 | <ul> <li>Record 6 of 15</li> </ul> | ▶ н н                                         |                                   |                                  |              |
|        |                                    |                                               |                                   |                                  |              |
|        | ** หมายเหตุ : พบ้องา               | มพื้นปลี่ยนแปลงการใช้งาน Elevible Time ต่     | ้องไม่พี่เอกสารรถดำเพิ่มการด้า    | งอยู่ในระบบ หลังจากวับที่มีผลที่ | ระบไว้       |
|        | ถ้าพนักงานมีเอกสารใ                | ดที่มีวันที่ดำเนินการอยู่หลังจากวันที่มีผล พบ | มักงานจะบันทึกเปลี่ยนแปลงไม่ส<br> | สำเร็จ                           |              |
|        | ตรวจสอบจากเอกสาร                   | ขออนุมตลา, ขออนุมตทางานลวงเวลา, ขอ            | ນແຕ ເພ/ນຮນນຮຸຈເວລາ, ພອແລກຄະ       | ะงาน และ ขอเปลยนกะงาน            |              |
|        |                                    |                                               |                                   | Rack N                           | out > Concel |
|        |                                    |                                               |                                   | < DOLK                           | cancel       |

3. เมื่อ Click 📧 แล้ว โปรแกรมจะประมวลผลกำหนดตารางการทำงานแบบ Flexible Time

| 4500001 | ชื่อพนักงาน         | รทัสรูปแบบ Flexible Time | ประเภทการเปลี่ยนแปลง<br>••ัพจืด | วันที่มีผล<br>27/10/2560 |
|---------|---------------------|--------------------------|---------------------------------|--------------------------|
| 4500001 | หาย พดสอบ เพทธอที่ต | m                        | עעעע                            | 27/10/2560               |
|         |                     |                          |                                 |                          |
|         |                     |                          |                                 |                          |
|         |                     |                          |                                 |                          |
| -       |                     |                          |                                 | 1                        |
|         |                     |                          |                                 |                          |
|         | กรณารอชักคร่ ระบบต  | รวจสอบข้อมล              |                                 |                          |
|         |                     |                          |                                 |                          |
|         |                     | 100%                     |                                 |                          |
|         |                     | รายการที่ 1 จาก1         |                                 |                          |
|         |                     |                          |                                 |                          |
|         |                     |                          |                                 |                          |
|         |                     |                          |                                 |                          |
|         |                     |                          |                                 |                          |
|         |                     |                          |                                 |                          |

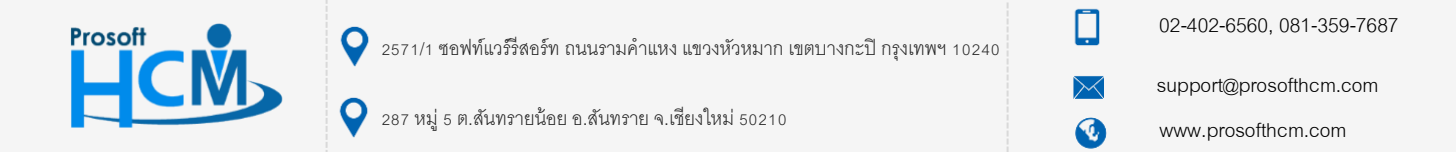

4. เมื่อประมวลผลเรียบร้อยแล้วโปรแกรมจะแจ้งให้ทราบว่าสำเร็จหรือไม่สำเร็จกี่รายการ

| 😵 บันทึกรูปแบบ Flexible Time                                        | Х      |
|---------------------------------------------------------------------|--------|
| เปลี่ยนแปลงรูปแบบ Flexible Time ของพนักงาน                          |        |
| สรุปผลหลังการบันทึกข้อมูลเปลี่ยนแปลงรูปแบบ Flexible Time ของพนักงาน |        |
|                                                                     |        |
| ์สรุปผลการบันทึกเปลี่ยนแปลงรูปแบบ Flexible Time ของพนักงาน          |        |
| 🗛 - บันทึกสำเร็จ 1 รายการ                                           |        |
| 4500001 นาย ทดสอบ เพิ่มข้อมูล : FH1                                 |        |
| บันทึกใม่สำเร็จ 0 รายการ                                            |        |
|                                                                     |        |
|                                                                     |        |
|                                                                     |        |
|                                                                     |        |
|                                                                     |        |
|                                                                     |        |
|                                                                     |        |
|                                                                     |        |
|                                                                     |        |
|                                                                     |        |
|                                                                     |        |
|                                                                     |        |
|                                                                     |        |
|                                                                     |        |
|                                                                     |        |
|                                                                     |        |
|                                                                     |        |
|                                                                     |        |
|                                                                     | Finish |

# วิธีการยกเลิกตารางการทำงานของพนักงานแบบ Flexible Time

| 🔘 บนทกพนกงานสา                   | หรับรูปแบบ Flexible Tim | ne           |         |                  |                     |                   |             |  |
|----------------------------------|-------------------------|--------------|---------|------------------|---------------------|-------------------|-------------|--|
| รหัสรูปแบบ Flexi                 | ble Time                |              |         |                  |                     |                   |             |  |
| วันที่เริ่มใช้งาน รูง            | ່ແນນ Flexible Time      |              |         |                  |                     |                   |             |  |
| ปฏิทินวันหยุด                    |                         |              |         |                  |                     |                   |             |  |
|                                  |                         | 🔲 ลบร        | ข้อมูลเ | ตารางการทำงานขอ  | งพนักงาน (ตั้งแต่วั | นที่เริ่มต้นใช้งา | นเป็นต้นไป) |  |
| 回 ยกเลิกพนักงานส่า               | หรับรูปแบบ Flexible Tin | (**การ<br>ne | ລນນ້ອ   | มูลตารางการทำงาน | เ ไม่สามารถภู้คืนไ  | ด)                |             |  |
| วันที่สิ้นสุดใช้งาน              | รูปแบบ Flexible Time    | 27/10/       | 2560    |                  |                     |                   |             |  |
| เงื่อนไขช่วงข้อมูล —<br>หน่วยงาน |                         |              | ถึง     |                  |                     |                   |             |  |
| กลุ่มพนักงาน                     |                         |              | ถึง     |                  |                     |                   |             |  |
| ประเภทพนักงาน                    |                         | +            |         |                  |                     |                   |             |  |
| ตำแหน่งงาน                       |                         |              | ถึง     |                  |                     |                   |             |  |
|                                  |                         |              | ถึง     |                  |                     |                   |             |  |
| ระดบพนกงาน                       |                         |              |         |                  |                     |                   |             |  |

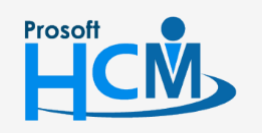

**Q** 2571/1 ซอฟท์แวร์รีสอร์ท ถนนรามคำแหง แขวงหัวหมาก เขตบางกะปี กรุงเทพฯ 10240

♀ 287 หมู่ 5 ต.สันทรายน้อย อ.สันทราย จ.เซียงใหม่ 50210

02-402-6560, 081-359-7687

 $\sim$ 

support@prosofthcm.com

<mark>ยกเลิกพนักงานสำหรับรูปแบบ Flexible Time</mark> : เลือก 回 เมื่อต้องการยกเลิกตารางการทำงานแบบ Flexible Time วันที่สิ้นสุดใช้งานรูปแบบ Flexible Time : ระบุหรือเลือกวันที่สิ้นสุดใช้งานโดยการ Click 🛅

### เงื่อนไขช่วงข้อมูล

| หน่วยงาน     | : เลือกกรองข้อมูลโดยการกรองตามหน่วยงาน       |
|--------------|----------------------------------------------|
| กลุ่มพนักงาน | : เลือกกรองข้อมูลโดยการกรองตามกลุ่มพนักงาน   |
| ประเภทพนักงา | น: เลือกกรองข้อมูลโดยการกรองตามประเภทพนักงาน |
| ตำแหน่งงาน   | : เลือกกรองข้อมูลโดยการกรองตามตำแหน่งงาน     |
| ระดับพนักงาน | : เลือกกรองข้อมูลโดยการกรองตามระดับพนักงาน   |
| รหัสพนักงาน  | : เลือกกรองข้อมูลโดยการกรองตามรหัสพนักงาน    |

 เมื่อเลือกข้อมูลเรียบร้อยแล้วโปรแกรมจะแสดงข้อมูลของพนักงานตามการกำหนดเงื่อนไข เมื่อตรวจสอบเรียบร้อย แล้วหากต้องการลบรายชื่อพนักงานบางคนออกให้ Click = เพื่อลบข้อมูลพนักงานออกหรือ Click 
 เพื่อ ดำเนินการขั้นตอนต่อไป

| 诸 ហ័   | แท็กรูปแบบ Flexible                | e Time                                                                          |                                                            |                                  | X            |
|--------|------------------------------------|---------------------------------------------------------------------------------|------------------------------------------------------------|----------------------------------|--------------|
| ข้อมูล | พนักงานที่มีการเปลี่ย              | บนแปลงรูปแบบ Flexible Time                                                      |                                                            |                                  |              |
| แส     | ดงรายชื่อพนักงานที่มีก             | ารเปลี่ยนแปลงรูปแบบ Flexible Time                                               |                                                            |                                  |              |
|        |                                    |                                                                                 |                                                            |                                  |              |
|        | รทัสพนักงาน                        | ชื่อพนักงาน                                                                     | รทัสรูปแบบ Flexible Time                                   | ประเภทการเปลี่ยนแปลง             | วันที่มีผล   |
| 1      | 4500001                            | นาย ทดสอบ <mark>เพ</mark> ิ่มข้อมูล                                             | FH1                                                        | ยกเลิก                           | 27/10/2560   |
| 2      |                                    |                                                                                 |                                                            |                                  |              |
| 3      |                                    |                                                                                 |                                                            |                                  |              |
| 4      |                                    |                                                                                 |                                                            |                                  |              |
| 5      |                                    |                                                                                 |                                                            |                                  |              |
| >6     |                                    |                                                                                 |                                                            |                                  |              |
| 7      |                                    |                                                                                 |                                                            |                                  |              |
| 8      |                                    |                                                                                 |                                                            |                                  |              |
| 10     |                                    |                                                                                 |                                                            |                                  |              |
| 11     |                                    |                                                                                 |                                                            |                                  |              |
| 12     |                                    |                                                                                 |                                                            |                                  |              |
| 13     |                                    |                                                                                 |                                                            |                                  |              |
| 14     |                                    |                                                                                 |                                                            |                                  |              |
| 15     |                                    |                                                                                 |                                                            |                                  |              |
| 144 44 | <ul> <li>Record 6 of 15</li> </ul> | ▶ <b>₩ ₩ -</b> (                                                                |                                                            |                                  | •            |
|        |                                    |                                                                                 |                                                            |                                  |              |
|        | ** หมายเหต : พนักง                 | านที่เปลี่ยนแปลงการใช้งาน Flexible Time ต่                                      | ้องไม่มีเอกสารรอดำเนินการค้าง                              | งอย่ในระบบ หลังจากวันที่มีผลที่  | ระบไว้       |
|        | ถ้าพนักงานมีเอกสารใ                | ดที่มีวันที่ดำเนินการอยู่หลังจากวันที่มีผล พา<br>ขออมบัติอา ขออมบัติสาลาล่อนการ | มักงานจะบันทึกเปลี่ยนแปลงไม่ส<br>แก้ไข/ปรับประเวลา พระเวลา | ทำเร็จ<br>สาม และ ตอเปลี่ยนอะสาน |              |
|        | N2140004     2  0  2               | 1.2003499991, 20034999101349305391, 20                                          | INTERPOSIDATION (STREET)                                   | 20114 4442 102404814120114       |              |
|        |                                    |                                                                                 |                                                            | < Back                           | ext > Cancel |
|        |                                    |                                                                                 |                                                            |                                  | Guncel       |

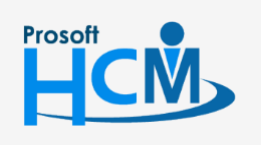

♀ 2571/1 ซอฟท์แวร์รีสอร์ท ถนนรามคำแหง แขวงหัวหมาก เขตบางกะปี กรุงเทพฯ 10240

02-402-6560, 081-359-7687

support@prosofthcm.com

3. เมื่อ Click 📧 แล้ว โปรแกรมจะประมวลผลยกเลิกตารางการทำงานแบบ Flexible Time

| 😚 ນຳ           | เท็กรูปแบบ Flexib                                           | le Time                                                                                                    |                                                                                                |                                                                       | ×             |
|----------------|-------------------------------------------------------------|----------------------------------------------------------------------------------------------------|------------------------------------------------------------------------------------------------|-----------------------------------------------------------------------|---------------|
| ข้อมูลา<br>แสง | พนักงานที่มีการเปลี<br>ขงรายชื่อพนักงานที่มีเ               | ี่ยนแปลงรูปแบบ Flexible Time<br>การเปลี่ยนแปลงรูปแบบ Flexible Time                                                                         |                                                                                                |                                                                       |               |
|                | รหัสพนักงาน                                                 | ชื่อพนักงาน                                                                                                    | รหัสรูปแบบ Flexible Time                                                                       | ประเภทการเปลี่ยนแปลง                                                  | วันที่มีผล    |
| >1             | 4500001                                                     | นาย ทดสอบ เพิ่มข้อมูล                                                                                                    | FH1                                                                                            | ยกเล็ก                                                                | 27/10/2560    |
|                |                                                             |                                                                                                    |                                                                                                |                                                                       |               |
|                |                                                             |                                                                                                    |                                                                                                |                                                                       |               |
|                |                                                             |                                                                                                    |                                                                                                |                                                                       |               |
|                |                                                             |                                                                                                    |                                                                                                |                                                                       |               |
|                |                                                             |                                                                                                    | un dia mandra di Stancia da di Angra                                                           |                                                                       |               |
|                |                                                             | กรุณารอสกครู เบรแกรมกาล                                                                                                    | oruasuruao Piexible ume                                                                        |                                                                       |               |
|                |                                                             |                                                                                                    | 0%                                                                                             |                                                                       |               |
|                |                                                             |                                                                                                    |                                                                                                |                                                                       |               |
|                |                                                             |                                                                                                    |                                                                                                |                                                                       |               |
|                |                                                             |                                                                                                    |                                                                                                |                                                                       |               |
| 144            | 4 Decord 1 of 1                                             |                                                                                                    |                                                                                                |                                                                       | X             |
| 144 44         | , Record 1011                                               |                                                                                                    |                                                                                                |                                                                       |               |
|                | ** ทมายเหตุ : พนัก<br>ถ้าพนักงานมีเอกสาร<br>ตรวจสอบจากเอกสา | งานที่เปลี่ยนแปลงการใช้งาน Flexible Time ¢<br>ใดที่มีวันที่ดำเนินการอยู่หลังจากวันที่มีผล พา<br>เร ขออนุมัติลา, ขออนุมัติทำงานล่วงเวลา, ขล | ้องไม่มีเอกสารรอดำเนินการค้าง<br>นักงานจะบันทึกเปลี่ยนแปลงไม่ส<br>อแก้ไข/ปรับปรุงเวลา, ขอแลกกะ | ออยู่ในระบบ หลังจากวันที่มีผลที่<br>ไวเร็จ<br>เงาน และ ขอเปลี่ยนกะงาน | ระบุไว้       |
|                |                                                             |                                                                                                    |                                                                                                | < Back N                                                              | lext > Cancel |

4. เมื่อประมวลผลยกเลิกเรียบร้อยแล้วโปรแกรมจะแจ้งให้ทราบว่าสำเร็จหรือไม่สำเร็จกี่รายการ

| รัยแนโลงรูปแบบ Hexible Time ของหนักงาน<br>สรุปผลการบันทึกเปลี่ยนแปลงรูปแบบ Flexible Time ของหนักงาน<br>บันทึกสำเร็จ 1 รายการ<br>                                                                                            | × |
|----------------------------------------------------------------------------------------------------|---|
| สรุปผลหลังการบันทึกเปลี่ยนแปลงรูปแบบ Flexible Time ของหนักงาน<br>ปผลการบันทึกเปลี่ยนแปลงรูปแบบ Flexible Time ของหนักงาน<br>- บันทึกสำเร็จ 1 รายการ<br>- ป_ 4500001 นาย ทดสอบ เท็มข้อมูล : FH1<br>- บันทึกใน่สำเร็จ 0 รายการ |   |
| ปผลการบันทึกเปลี่ยนแปลงรูปแบบ Flexible Time ของพนักงาน<br>บันทึกสำเร็จ 1 รายการ<br>L 4500001 นาย ทดสอบ เท็มข้อมูล : FH1<br>บันทึกไม่สำเร็จ 0 รายการ                                                                         |   |
| ปผลการบันทึกเปลี่ยนแปลงรูปแบบ Flexible Time ของหนักงาน<br>↓ มันทึกสำเร็จ 1 รายการ<br>└─ 4500001 นาย ทดสอบ เท็มข้อมูล : FH1<br>↓ บันทึกไม่สำเร็จ 0 รายการ                                                                    |   |
| มันพึกสำเร็จ 1 รายการ<br>น 4500001 นาย ทดสอบ เห็มข้อมูล : FH1<br>มันพึกใม่สำเร็จ 0 รายการ                                                                                                    |   |
| ี่ <sup>L</sup> 4500001 นาย ทดสอบ เพิ่มข้อมูล : FH1<br>บันทึกไม่สำเร็จ 0 รายการ                                                                                                    |   |
| มันทึกไม่สำเร็จ 0 รายการ                                                                                                    |   |
|                                                                                                    |   |
|                                                                                                    |   |
|                                                                                                    |   |
|                                                                                                    |   |
|                                                                                                    |   |
|                                                                                                    |   |
|                                                                                                    |   |
|                                                                                                    |   |
|                                                                                                    |   |
|                                                                                                    |   |
|                                                                                                    |   |
|                                                                                                    |   |
|                                                                                                    |   |
|                                                                                                    |   |
|                                                                                                    |   |
|                                                                                                    |   |
|                                                                                                    |   |
|                                                                                                    |   |
|                                                                                                    |   |
|                                                                                                    |   |
| Finish                                                                                                    |   |

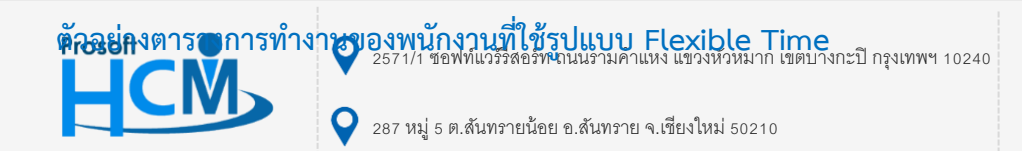

02-402-6560, 081-359-7687

 $\sim$ 

Q

support@prosofthcm.com

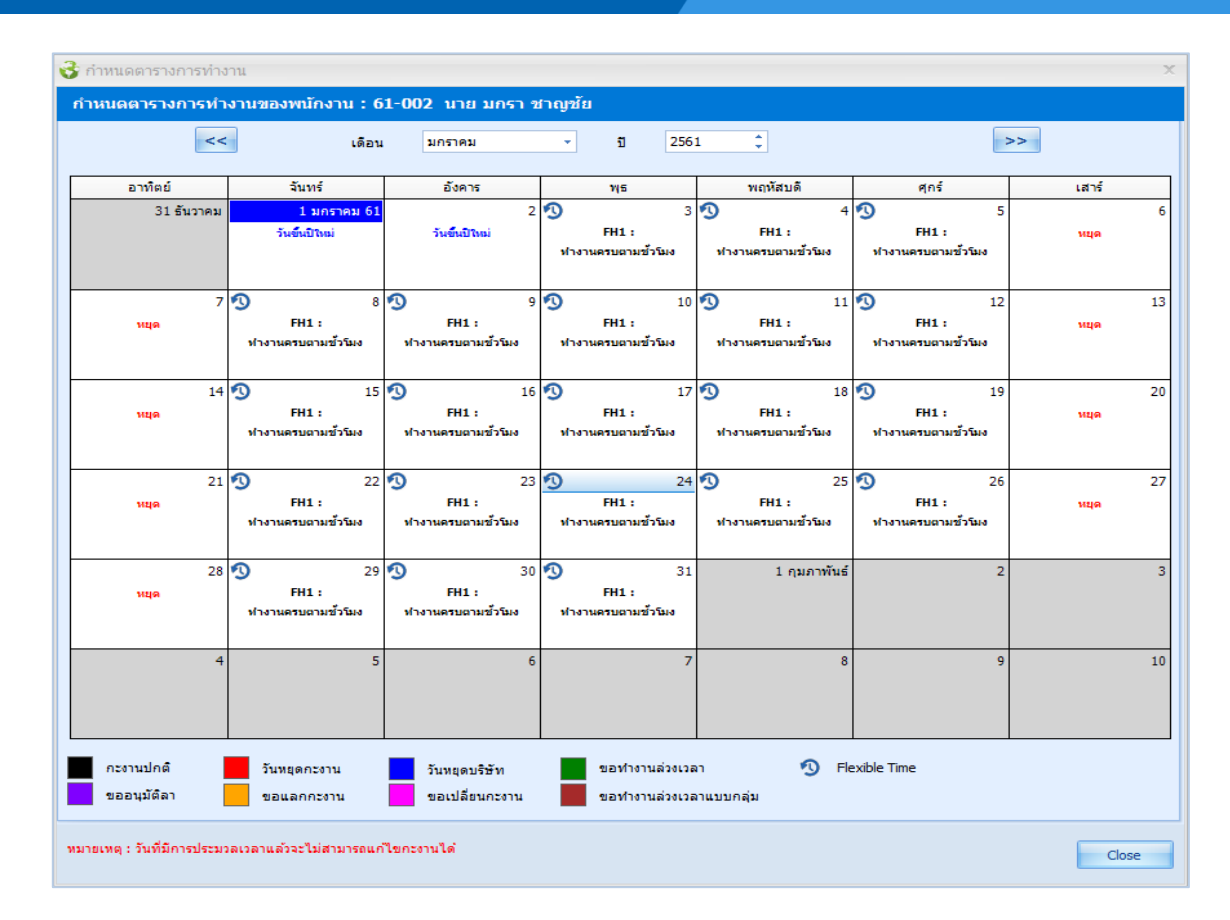

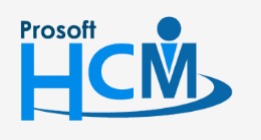

**Q** 2571/1 ซอฟท์แวร์รีสอร์ท ถนนรามคำแหง แขวงหัวหมาก เขตบางกะปี กรุงเทพฯ 10240

02-402-6560, 081-359-7687

support@prosofthcm.com

www.prosofthcm.com

♀ 287 หมู่ 5 ต.สันทรายน้อย อ.สันทราย จ.เชียงใหม่ 50210

11